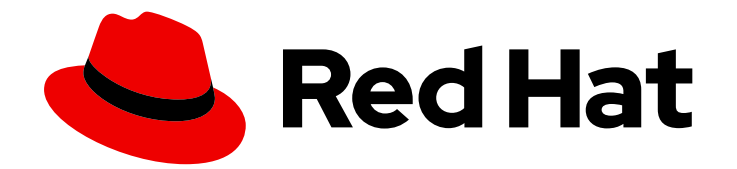

# **OpenShift Dedicated 4**

# 集群管理

配置 OpenShift Dedicated 集群

Last Updated: 2024-07-02

配置 OpenShift Dedicated 集群

# 法律通告

Copyright © 2024 Red Hat, Inc.

The text of and illustrations in this document are licensed by Red Hat under a Creative Commons Attribution–Share Alike 3.0 Unported license ("CC-BY-SA"). An explanation of CC-BY-SA is available at

http://creativecommons.org/licenses/by-sa/3.0/

. In accordance with CC-BY-SA, if you distribute this document or an adaptation of it, you must provide the URL for the original version.

Red Hat, as the licensor of this document, waives the right to enforce, and agrees not to assert, Section 4d of CC-BY-SA to the fullest extent permitted by applicable law.

Red Hat, Red Hat Enterprise Linux, the Shadowman logo, the Red Hat logo, JBoss, OpenShift, Fedora, the Infinity logo, and RHCE are trademarks of Red Hat, Inc., registered in the United States and other countries.

Linux <sup>®</sup> is the registered trademark of Linus Torvalds in the United States and other countries.

Java <sup>®</sup> is a registered trademark of Oracle and/or its affiliates.

XFS <sup>®</sup> is a trademark of Silicon Graphics International Corp. or its subsidiaries in the United States and/or other countries.

MySQL <sup>®</sup> is a registered trademark of MySQL AB in the United States, the European Union and other countries.

Node.js <sup>®</sup> is an official trademark of Joyent. Red Hat is not formally related to or endorsed by the official Joyent Node.js open source or commercial project.

The OpenStack <sup>®</sup> Word Mark and OpenStack logo are either registered trademarks/service marks or trademarks/service marks of the OpenStack Foundation, in the United States and other countries and are used with the OpenStack Foundation's permission. We are not affiliated with, endorsed or sponsored by the OpenStack Foundation, or the OpenStack community.

All other trademarks are the property of their respective owners.

# 摘要

本文档提供有关配置 OpenShift Dedicated 集群的信息。

# 目录

| <ul> <li>第1章集群通知</li> <li>1.1.其他资源</li> <li>1.2.从集群通知中预期的内容</li> <li>1.3.使用 RED HAT HYBRID CLOUD CONSOLE 查看集群通知</li> <li>1.4.集群通知电子邮件</li> <li>1.5.故障排除</li> </ul>                                                      | <b>3</b><br>3<br>5<br>5<br>7      |
|----------------------------------------------------------------------------------------------------|-----------------------------------|
| <b>第 2章 配置私有连接</b>                                                                                                    | <b>8</b>                          |
| 2.1. 为 AWS 配置私有连接                                                                                                    | 8                                 |
| 2.2. 配置私有集群                                                                                                    | 12                                |
| <ul> <li>第3章集群自动扩展</li> <li>3.1.关于集群自动扩展</li> <li>3.2.使用 OPENSHIFT CLUSTER MANAGER 在集群创建过程中启用自动扩展</li> <li>3.3.使用 OPENSHIFT CLUSTER MANAGER 在集群创建后启用自动扩展</li> <li>3.4.使用 OPENSHIFT CLUSTER MANAGER 的集群自动扩展设置</li> </ul> | <b>15</b><br>15<br>16<br>16<br>17 |
| <b>第 4章 节点</b>                                                                                                    | <b>20</b>                         |
| 4.1. 关于机器池                                                                                                    | 20                                |
| 4.2. 管理计算节点                                                                                                    | 20                                |
| 4.3. 关于集群中的自动扩展节点                                                                                                    | 26                                |
| <b>第 5 章 日志记录</b>                                                                                                    | <b>29</b>                         |
| 5.1. 访问 OPENSHIFT DEDICATED 集群的服务日志                                                                                                    | 29                                |

# 第1章集群通知

集群通知是有关集群状态、健康或性能的信息。

集群通知是 Red Hat Site Reliability Engineering (SRE)与您有关受管集群健康状况的主要方法。SRE 也可 能使用集群通知来提示您执行操作,以解决或防止集群出现问题。

集群所有者和管理员必须定期检查和操作集群通知,以确保集群保持健康且受支持。

您可以在集群的 **Cluster history** 选项卡中查看 Red Hat Hybrid Cloud Console 中的集群通知。默认情况下,只有集群所有者接收集群通知作为电子邮件。如果其他用户需要接收集群通知电子邮件,请将每个用户添加为集群的通知联系人。

# 1.1. 其他资源

- 客户职责:检查和操作集群通知
- 集群通知电子邮件
- 故障排除:集群通知

# 1.2. 从集群通知中预期的内容

作为集群管理员,您需要了解何时和为什么发送集群通知及其类型和严重性级别,以便有效地了解集群的 健康和管理需求。

#### 1.2.1. 集群通知策略

集群通知旨在让您了解集群的健康状况以及影响它的高影响事件。

大多数集群通知都会自动生成并自动发送,以确保您立即了解集群状态的问题或重要更改。

在某些情况下,Red Hat Site Reliability Engineering (SRE)创建并发送集群通知,以便为复杂的问题提供 额外的上下文和指导。

集群通知不会针对低影响的事件、低风险安全更新、日常操作和维护,或由 SRE 快速解决的临时问题发送。

红帽服务在以下情况下自动发送通知:

- 远程健康监控或环境验证检查会检测集群中的问题,例如当 worker 节点有低磁盘空间时。
- 大量的集群生命周期事件(例如调度维护或升级时),或者集群操作会受到事件的影响,但不需要客户干预。
- 大量的集群管理更改,例如,当集群所有权或管理控制从一个用户转移到另一个用户时。
- 您的集群订阅会被更改或更新,例如,当红帽对集群进行订阅条款或功能的更新时。

SRE 在以下情况下创建和发送通知:

- 事件会导致降级或中断会影响集群的可用性或性能,例如,您的云供应商有区域中断。SRE 发送 后续通知以告知您事件解析进度以及事件被解决的时间。
- 集群中检测到安全漏洞、安全漏洞或异常活动。

- 红帽检测到您所做的更改正在创建,或可能会导致集群不稳定。
- 红帽检测到您的工作负载会导致集群中的性能下降或不稳定。

#### 1.2.2. 集群通知严重性级别

每个集群通知都有一个关联的严重性级别,可帮助您识别对您的业务有最大影响的通知。您可以在 Red Hat Hybrid Cloud Console 的 **Cluster history** 选项卡中根据 Red Hat Hybrid Cloud Console 中的这些严重性级别过滤集群通知。

红帽对集群通知使用以下严重性级别,从最严重到最严重:

#### Critical

需要立即操作。服务或集群的一个或多个关键功能无法正常工作,或者将很快停止工作。关键警报足以在调用人员上页面并中断常规工作流。

#### È

强烈建议立即采取行动。集群的一个或多个关键功能将很快停止工作。如果问题及时无法及时解决,则可能会造成关键问题。

#### Warning

尽快采取行动。集群的一个或多个关键功能在最佳上无法正常工作,可能会进一步降级,但不给集群 运行造成即时的危险。

#### info

不需要操作。此严重性不描述需要解决的问题,只有有关有意义的或重要生命周期、服务或集群事件 的重要信息。

#### Debug

不需要操作。调试通知提供有关不太重要的生命周期、服务或集群事件的低级别信息,以帮助调试意 外行为。

#### 1.2.3. 集群通知类型

每个集群通知都有一个关联的通知类型,可帮助您识别与您的角色和职责相关的通知。您可以根据 Red Hat Hybrid Cloud Console 中的 Cluster history 选项卡中的这些类型过滤集群通知。

红帽使用以下通知类型来指示通知相关性。

#### 容量管理

通知与更新、创建或删除节点池、机器池、计算副本或配额(负载均衡器、存储等)相关的事件。

#### 集群访问

有关添加或删除组、角色或身份提供程序相关的事件通知,例如当 SRE 无法访问集群时,因为 STS 凭 证已过期,当 AWS 角色出现配置问题时,或者您添加或删除身份提供程序。

#### 集群附加组件

有关附加组件的附加管理或升级维护相关的事件通知,例如当安装、升级或删除附加组件时,或者因 为未满足要求而无法安装。

#### 集群配置

集群调整事件、工作负载监控和动态检查的通知。

#### 集群生命周期

集群或集群资源创建、删除和注册通知,或更改集群或资源状态(如就绪或休眠)。

#### 集群网络

与集群网络相关的通知,包括 HTTP/S 代理、路由器和入口状态。

#### 集群所有权

与集群所有权相关的通知,从一个用户传输到另一个用户。

#### 集群扩展

与更新、创建或删除节点池、机器池、计算副本或配额相关的通知。

#### 集群安全性

与集群安全性相关的事件(例如,增加访问尝试次数、信任捆绑包的更新或具有安全影响的软件更新)。

# **集群**订阅

集群过期、试用集群通知或从免费切换到付费。

#### 集群更新

与升级相关的任何内容,如升级维护或启用。

#### 客户支持

支持问题单状态的更新。

#### 常规通知

默认通知类型。这仅用于没有更特定类别的通知。

# 1.3. 使用 RED HAT HYBRID CLOUD CONSOLE 查看集群通知

集群通知提供有关集群健康状况的重要信息。您可以在 Red Hat Hybrid Cloud Console 上的 **Cluster** history 选项卡中查看发送到集群的通知。

#### 先决条件

已登陆到 Hybrid Cloud Console。

## 流程

- 1. 进入到 Hybrid Cloud Console 的 Clusters 页面。
- 2. 点集群名称进入集群详情页面。
- 点 Cluster history 选项卡。
   集群通知会出现在 Cluster history 标题下。
- 可选:相关集群通知的过滤器 使用过滤器控制来隐藏与您无关的集群通知,以便您可以专注于专业知识区域或解决关键问题。 您可以根据通知描述、严重性级别、通知类型、通知类型以及哪个系统或个人触发通知的内容过 滤通知。

# 1.4. 集群通知电子邮件

默认情况下,当向集群发送通知时,也会将其作为电子邮件发送到集群所有者。您可以为通知电子邮件配 置额外的接收者,以确保所有合适的用户保持有关集群状态的了解。

## 1.4.1. 在集群中添加通知联系人

当集群通知发送到集群时,通知联系人会收到电子邮件。默认情况下,只有集群所有者接收集群通知电子 邮件。您可以将其他集群用户配置为集群支持设置中的其他通知联系人。

# 先决条件

- 集群已部署并注册到 Red Hat Hybrid Cloud Console。
- 已登陆到 Hybrid Cloud Console。
- 预期的通知接收者在集群中有一个用户帐户。

# 流程

- 1. 进入到 Hybrid Cloud Console 的 Clusters 页面。
- 2. 点集群名称进入集群详情页面。
- 3. 点 Support 选项卡。
- 4. 在 Support 选项卡上, 找到 Notification contacts 部分。
- 5. 点 Add notification contact。
- 6. 在 Red Hat username or email 字段中输入新接收者的电子邮件地址或用户名。
- 7. 点 Add contact。

# 验证步骤

• 此时会显示"Notification contact added successfully"消息。

1.4.2. 从集群中删除通知联系人

当集群通知发送到集群时,通知联系人会收到电子邮件。

您可以删除集群支持设置中的通知联系人,以防止它们接收通知电子邮件。

# 先决条件

- 集群已部署并注册到 Red Hat Hybrid Cloud Console。
- 已登陆到 Hybrid Cloud Console。

# 流程

- 1. 进入到 Hybrid Cloud Console 的 Clusters 页面。
- 2. 点集群名称进入集群详情页面。
- 3. 点 Support 选项卡。
- 4. 在 Support 选项卡上, 找到 Notification contacts 部分。
- 5. 点您要删除的接收者旁的选项菜单(criu)。
- 6. 点击 Delete。

#### 验证步骤

• 这时将显示"Notification contact deleted successfully"消息。

# 1.5. 故障排除

# 如果您没有收到集群通知电子邮件

- 确保从 @redhat.com 地址发送的电子邮件没有过滤掉您的电子邮件。
- 确保您的正确电子邮件地址被列为集群的通知联系人。
- 询问集群所有者或管理员以作为通知联系人添加:集群通知电子邮件。

## 如果您的集群没有收到通知

- 确保集群可以访问 api.openshift.com 的资源。
- 请确定您的防火墙根据记录的先决条件进行配置: AWS 防火墙先决条件

# 第2章配置私有连接

# 2.1. 为 AWS 配置私有连接

# 2.1.1. 了解 AWS 云基础架构访问

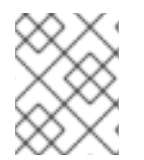

# 注意

AWS 云基础架构访问不适用于创建集群时选择的客户云订阅(CCS) 基础架构类型,因为 CCS 集群部署到您的帐户中。

Amazon Web Services (AWS) 基础架构访问权限允许 客户门户网站机构管理员 和集群所有者启用 AWS Identity and Access Management (IAM) 用户为其 OpenShift Dedicated 集群具有对 AWS 管理控制台的 联邦访问权限。可以为客户 AWS 用户授予 AWS 访问权限,并且可以实施私有集群访问权限来满足 OpenShift Dedicated 环境的需求。

- 1. 开始为 OpenShift Dedicated 集群配置 AWS 基础架构访问权限。通过创建 AWS 用户和帐户,并 为该用户提供对 OpenShift Dedicated AWS 帐户的访问权限。
- 2. 访问 OpenShift Dedicated AWS 帐户后,使用以下一个或多个方法建立到集群的私有连接:
  - 配置 AWS VPC 对等: 启用 VPC 对等路由两个私有 IP 地址之间的网络流量。
  - 配置 AWS VPN:建立虚拟专用网络,将私有网络安全地连接到您的 Amazon 虚拟私有云。
  - 配置 AWS Direct Connect : 配置 AWS Direct Connect 以在您的私有网络和 AWS Direct Connect 位置之间建立专用网络连接。

配置云基础架构访问后,了解更多有关配置私有集群的信息。

# 2.1.2. 配置 AWS 基础架构访问

Amazon Web Services (AWS) 基础架构访问权限允许客户门户网站机构管理员和集群所有者启用 AWS Identity and Access Management (IAM) 用户为其 OpenShift Dedicated 集群具有对 AWS 管理控制台的 联邦访问权限。管理员可以选择 Network Management 或 Read-only 访问选项。

#### 先决条件

• 具有 IAM 权限的 AWS 帐户。

#### 流程

- 1. 登录到 AWS 帐户。如果需要,您可以按照 AWS 文档创建新 AWS 帐户。
- 2. 在 AWS 帐户中创建带有 STS:AllowAssumeRole 权限的 IAM 用户。
  - a. 打开 AWS 管理控制台的 IAM 仪表板。
  - b. 在 Policies 部分中, 点 Create Policy。
  - c. 选择 JSON 选项卡,并将现有文本替换为以下内容:

{

```
"Version": "2012-10-17",
"Statement": [
{
"Effect": "Allow",
"Action": "sts:AssumeRole",
"Resource": "*"
}
]
}
```

- d. 点 Next:Tags。
- e. 可选:添加标签。点 Next:Review
- f. 提供适当的名称和描述, 然后点 Create Policy。
- g. 在 Users 部分中, 点 Add user。
- h. 提供适当的用户名。
- i. 选择 AWS Management Console access 作为 AWS 访问类型。
- j. 根据您的机构需要调整密码要求, 然后点 Next:Permissions。
- k. 点 Attach existing policies directly 选项。搜索并检查在前面的步骤中创建的策略。

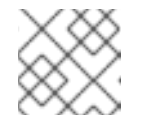

注意

不建议设置权限边界。

- 1. 点 Next: Tags, 然后点 Next: Review。确认配置正确。
- m. 点 Create user, 会出现一个成功页面。
- n. 收集 IAM 用户的 Amazon 资源名称 (ARN)。ARN 将具有以下格式:arn:aws:iam::000111222333:user/username。单击 Close。
- 3. 在浏览器中打开 OpenShift Cluster Manager, 然后选择您要允许 AWS 基础架构访问的集群。
- 4. 选择 Access control 选项卡,并滚动到 AWS Infrastructure Access 部分。
- 5. 粘贴 AWS IAM ARN并选择 Network Management 或 Read-only 权限, 然后点 Grant role。
- 6. 将 AWS OSD 控制台 URL 复制到您的剪贴板。
- 7. 使用您的帐户 ID 或别名、IAM 用户名和密码登录到 AWS 帐户。
- 8. 在新浏览器选项卡中,粘贴用于路由到 AWS Switch Role 页面的 AWS OSD 控制台 URL。
- 9. 您的帐户号和角色已填写。如果需要,选择显示名称,然后点 Switch Role。

验证

● 现在, 您会在 最近访问的服务中看到 VPC。

# 2.1.3. 配置 AWS VPC 对等

虚拟私有云(VPC)对等连接是两个 VPC 之间的网络连接,可让您使用私有 IPv4 地址或 IPv6 地址路由它 们之间的流量。您可以将包含 OpenShift Dedicated 集群的 Amazon Web Services (AWS) VPC 配置为与 其他 AWS VPC 网络对等。

警告

在尝试卸载**集群前,您必须从集群的 VPC 中删除任何 VPC** 对等连接。如果不这样做,可能会导致集群无法完成卸载过程。

AWS 支持除中国以外的所有商业区域间的 inter-region VPC 对等点。

### 先决条件

- 收集启动对等请求所需的客户 VPC 的以下信息:
  - 客户 AWS 帐号
  - 客户 VPC ID
  - 客户 VPC 区域
  - 客户 VPC CIDR
- 检查 OpenShift Dedicated Cluster VPC 使用的 CIDR 块。如果与客户 VPC 的 CIDR 块重叠或匹配,则无法在这两个 VPC 之间对等。有关详细信息,请参阅 Amazon VPC 不支持的 VPC 仪表板配置文档。如果 CIDR 块没有重叠,您可以使用这个流程处理。

# 流程

- 1. 启动 VPC 对等请求。
- 2. 接受 VPC 对等请求。
- 3. 更新 VPC 对等连接的路由表。

#### 其他资源

• 如需更多信息和故障排除帮助,请参阅 AWS VPC 指南。

# 2.1.4. 配置 AWS VPN

您可以配置 Amazon Web Services (AWS) OpenShift Dedicated 集群,以使用客户的现场硬件虚拟专用 网络 (VPN)设备。默认情况下,启动到 AWS Virtual Private Cloud (VPC) 的实例无法与您自己的(远程) 网络通信。您可以通过创建 AWS Site-to-Site VPN 连接来启用从 VPC 访问远程网络,并配置路由以通过连接传递流量。

# 注意

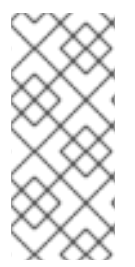

AWS VPN 目前不提供将 NAT 应用到 VPN 流量的受管选项。如需了解更多详细信息,请参阅 AWS 知识库。

不支持通过私有连接路由所有流量,如 0.0.0.0/0。这需要删除互联网网关,它将禁用 SRE 管理流量。

先决条件

- 硬件 VPN 网关设备模型和软件版本,例如 Cisco ASA 运行版本 8.3。请参阅 AWS 文档,以确认 AWS 是否支持您的网关设备。
- VPN 网关设备的公共、静态 IP 地址。
- BGP 或静态路由:如果需要 BGP,则需要 ASN。如果静态路由,必须至少配置一个静态路由。
- 可选:可访问服务的 IP 和端口/协议来测试 VPN 连接。

## 流程

- 1. 创建客户网关来配置 VPN 连接。
- 2. 如果您还没有附加到预期的 VPC 的虚拟私有网关,创建并附加虚拟专用网关。
- 3. 配置路由并启用 VPN 路由传播。
- 4. 更新您的安全组。
- 5. 建立 Site-to-Site VPN 连接。

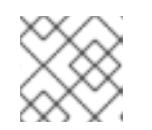

注意

. . . .

请注意, VPC 子网信息, 您必须作为远程网络添加到配置中。

#### 其他资源

• 如需更多信息和故障排除帮助,请参阅 AWS VPN 指南。

# 2.1.5. 配置 AWS Direct Connect

Amazon Web Services (AWS) Direct Connect 需要一个托管的虚拟接口(VIF)连接到直接连接网关 (DXGateway),后者与虚拟网关(VGW)或一个 Transit 网关相关联,以便访问同一或另一个帐户中的远程 虚拟私有云(VPC)。

如果您没有现有的 DXGateway,则典型的进程涉及创建托管的 VIF,在 AWS 帐户中创建 DXGateway 和 VGW。

如果您有一个现有的 DXGateway 连接到一个或多个现有 VGW,该过程涉及 AWS 帐户将 Association Proposal 发送到 DXGateway 所有者。DXGateway 所有者必须确保所提议的 CIDR 不会与他们关联的任何其他 VGW 冲突。

#### 先决条件

• 确认 OpenShift Dedicated VPC 的 CIDR 范围不会与您关联的任何其他 VGW 冲突。

- 收集以下信息:
  - 直接连接网关 ID。
  - 与虚拟接口关联的 AWS 帐户 ID。
  - 为 DXGateway 分配的 BGP ASN。可选:也可以使用 Amazon 默认 ASN。

# 流程

- 1. 创建 VIF 或 查看您现有的 VIFs,以确定您需要创建的直接连接类型。
- 2. 创建网关。
  - a. 如果直接连接 VIF 类型是 Private, 创建一个虚拟专用网关。
  - b. 如果直接连接 VIF 是公共的, 创建一个直接连接网关。
- 3. 如果您有一个要使用的现有网关,创建一个关联提议,并将提议发送到 DXGateway 所有者以进行批准。

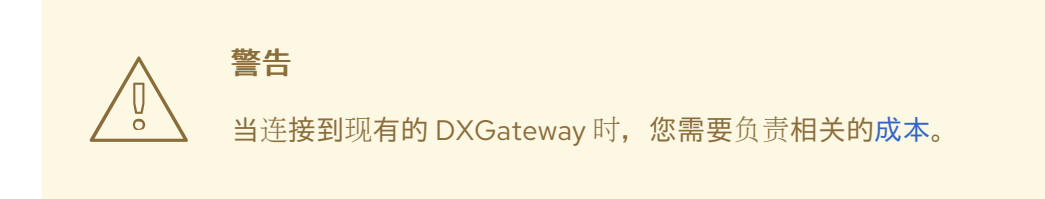

#### 其他资源

• 如需更多信息和故障排除帮助,请参阅 AWS Direct Connect 指南。

# 2.2. 配置私有集群

OpenShift Dedicated 集群可以私有,以便内部应用程序可以托管在公司网络中。另外,私有集群只能配置为只具有内部 API 端点来提高安全性。

OpenShift Dedicated 管理员可以从 OpenShift Cluster Manager 内选择公共和私有集群配置。可在集群 创建期间或建立集群后配置隐私设置。

# 2.2.1. 在集群创建过程中启用私有集群

您可以在创建新集群时启用私有集群设置。

# 先决条件

- 以下私有连接必须配置为允许私有访问:
  - VPC Peering
  - 云VPN
  - DirectConnect (仅限AWS)

- TransitGateway (仅限AWS)
- Cloud Interconnect (仅限GCP)

# 流程

- 1. 登录到 OpenShift Cluster Manager。
- 2. 点 Create cluster → OpenShift Dedicated → Create cluster。
- 3. 配置集群详情。
- 4. 选择您首选的网络配置时,请选择 Advanced。
- 5. 选择 Private。

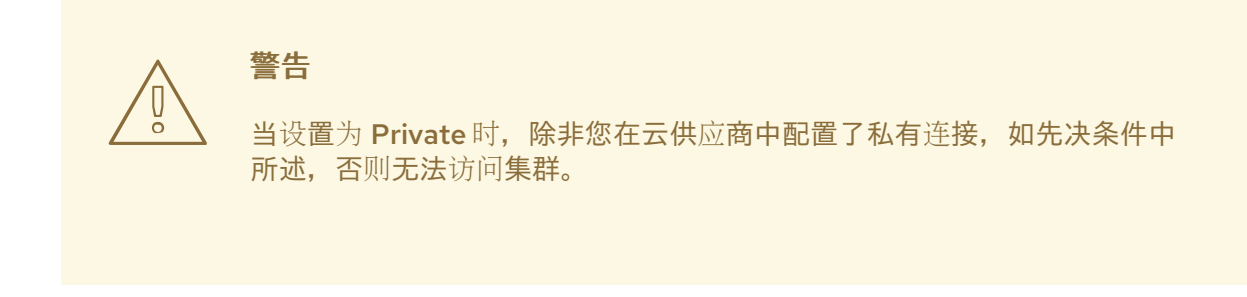

6. 点 Create cluster。集群创建过程开始,需要大约 30-40 分钟才能完成。

验证

● Installing cluster 标题在 Overview 选项卡下,表示集群安装,您可以从此标题查看安装日 志。Details 标题下的 Status 用于指示集群的状态为 Ready

2.2.2. 启用现有集群为私有集群

创建集群后,您可以稍后启用集群为私有集群。

#### 先决条件

- 以下私有连接必须配置为允许私有访问:
  - VPC Peering
  - 云VPN
  - DirectConnect (仅限AWS)
  - TransitGateway (仅限AWS)
  - Cloud Interconnect (仅限GCP)

# 流程

- 1. 登录到 OpenShift Cluster Manager。
- 2. 选择您要进行私有的公共集群。

3. 在 Networking 选项卡中,选择 Control Plane API 端点下的 Make API private。

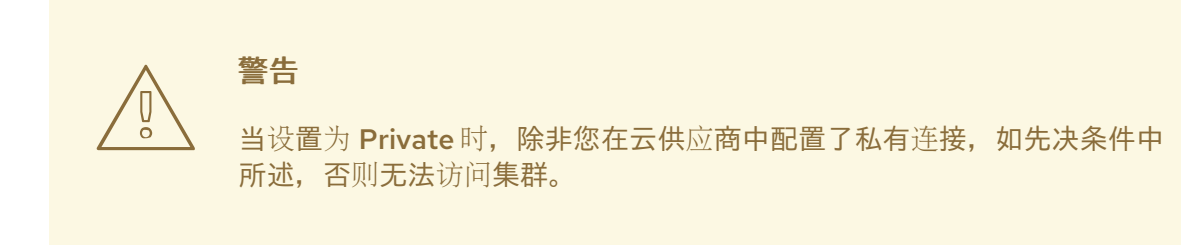

4. 点 Change settings。

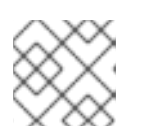

注意

在私有和公共间迁移集群可能需要几分钟来完成。

2.2.3. 使现有的私有集群变为公共集群

创建私有集群后,您可以稍后启用集群为公共集群。

# 流程

- 1. 登录到 OpenShift Cluster Manager。
- 2. 选择您要公开的私有集群。
- 3. 在 Networking 选项卡中,在 Control Plane API endpoint下取消选择 Make API private。
- 4. 点 Change settings。

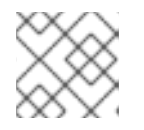

# 注意

在私有和公共间迁移集群可能需要几分钟来完成。

# 第3章集群自动扩展

将自动扩展应用到 OpenShift Dedicated 集群涉及配置集群自动扩展,然后为集群中的至少一个机器池配 置机器自动扩展。

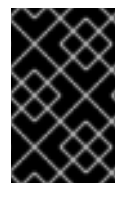

#### 重要

您只能在机器 API 正常工作的集群中配置集群自动扩展。

每个集群只能创建一个集群自动扩展。

# 3.1. 关于集群自动扩展

集群自动扩展会调整 OpenShift Dedicated 集群的大小,以满足其当前的部署需求。它使用 Kubernetes 样式的声明性参数来提供基础架构管理,而且这种管理不依赖于特定云提供商的对象。集群自动控制会在 集群范围内有效,不与特定的命名空间相关联。

当由于资源不足而无法在任何当前 worker 节点上调度 pod 时,或者在需要另一个节点来满足部署需求时,集群自动扩展会增加集群的大小。集群自动扩展不会将集群资源增加到超过您指定的限制。

集群自动扩展会计算集群所有节点上的内存和 CPU 总量,即使它不管理 control plane 节点。这些值不是 单计算机导向型。它们是整个集群中所有资源的聚合。例如,如果您设置最大内存资源限制,集群自动扩 展在计算当前内存用量时包括集群中的所有节点。然后,该计算用于确定集群自动扩展是否具有添加更多 worker 资源的容量。

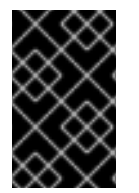

#### 重要

确保您所创建的 ClusterAutoscaler 资源定义中的 maxNodesTotal 值足够大,足以满足 计算集群中可能的机器总数。此值必须包含 control plane 机器的数量以及可扩展至的机器 数量。

每隔 10 秒,集群自动扩展会检查集群中不需要哪些节点,并移除它们。如果满足以下条件,集群自动扩展会考虑要删除的节点:

- 节点使用率低于集群的节点 利用率级别 阈值。节点使用率级别是请求的资源的总和,由分配给节点的资源划分。如果您没有在 ClusterAutoscaler 自定义资源中指定值,集群自动扩展会使用默认值 0.5,它对应于 50% 的利用率。
- 集群自动扩展可以将节点上运行的所有 pod 移到其他节点。Kubernetes 调度程序负责在节点上 调度 pod。
- 集群自动扩展没有缩减禁用注解。

如果节点上存在以下类型的 pod,集群自动扩展不会删除该节点:

- 具有限制性 pod 中断预算(PDB)的 Pod。
- 默认不在节点上运行的 Kube 系统 Pod。
- 没有 PDB 或 PDB 限制性太强的 Kube 系统 pod。
- 不受控制器对象支持的 Pod,如部署、副本集或有状态集。
- 具有本地存储的 Pod。

- 因为缺乏资源、节点选择器或关联性不兼容或有匹配的反关联性等原因而无法移至其他位置的 Pod。
- 具有 "cluster-autoscaler.kubernetes.io/safe-to-evict": "false" 注解的 Pod, 除非同时也具有 "cluster-autoscaler.kubernetes.io/safe-to-evict": "true" 注解。

例如,您可以将最大 CPU 限值设置为 64 个内核,并将集群自动扩展配置为每个创建具有 8 个内核的机器。如果您的集群从 30 个内核开始,集群自动扩展可最多添加具有 32 个内核的 4 个节点,共 62 个。

如果配置集群自动扩展,则需要额外的使用限制:

- 不要直接修改位于自动扩展节点组中的节点。同一节点组中的所有节点具有相同的容量和标签, 并且运行相同的系统 Pod。
- 指定适合您的 Pod 的请求。
- 如果需要防止 Pod 被过快删除,请配置适当的 PDB。
- 确认您的云提供商配额足够大,能够支持您配置的最大节点池。
- 不要运行其他节点组自动扩展器,特别是云提供商提供的自动扩展器。

pod 横向自动扩展(HPA)和集群自动扩展以不同的方式修改集群资源。HPA 根据当前的 CPU 负载更改 部署或副本集的副本数。如果负载增加, HPA 会创建新的副本,不论集群可用的资源量如何。如果没有足 够的资源,集群自动扩展会添加资源,以便 HPA 创建的 pod 可以运行。如果负载减少, HPA 会停止一些 副本。如果此操作导致某些节点利用率低下或完全为空,集群自动扩展会删除不必要的节点。

集群自动扩展会考虑 pod 优先级。如果集群没有足够的资源,则"Pod 优先级和抢占"功能可根据优先级调度 Pod,但集群自动扩展会确保集群具有运行所有 Pod 需要的资源。为满足这两个功能,集群自动扩展 包含一个优先级截止函数。您可以使用此截止函数来调度"尽力而为"的 Pod,它们不会使集群自动扩展增 加资源,而是仅在有可用备用资源时运行。

优先级低于截止值的 Pod 不会导致集群扩展或阻止集群缩减。系统不会添加新节点来运行 Pod,并且可能会删除运行这些 Pod 的节点来释放资源。

集群自动扩展支持在其上有机器 API 的平台。

# 3.2. 使用 OPENSHIFT CLUSTER MANAGER 在集群创建过程中启用自动扩展

您可以在集群创建过程中使用 OpenShift Cluster Manager 来自动扩展。

# 流程

- 1. 在集群创建过程中,选中 Enable autoscaling 复选框。Edit cluster autoscaling settings 按钮变为可选择。
  - a. 您还可以选择自动扩展的最小或最大节点数量。
- 2. 点 Edit cluster autoscaling settings。
- 3. 编辑您想要的任何设置, 然后点 Close。

# 3.3. 使用 OPENSHIFT CLUSTER MANAGER 在集群创建后启用自动扩展

您可以使用 OpenShift Cluster Manager 在集群创建后自动扩展。

#### 流程

- 1. 在 OpenShift Cluster Manager 中, 点您要自动扩展的集群的名称。集群的 Overview 页面有一个 自动扩展项, 它指示这个功能是否被启用或被禁用。
- 2. 点 Machine Pools 选项卡。
- 3. 点 Edit cluster autoscaling 按钮。此时会显示 Edit cluster autoscaling 设置窗口。
- 4. 点窗口顶部的 Autoscale 集群 切换。现在,所有设置都可以编辑。
- 5. 编辑您想要的任何设置, 然后点 Save。
- 6. 点屏幕右上角的 x,以关闭设置窗口。

要将所有自动扩展设置恢复到默认值(如果已更改),请点 Revert all 为 defaults 按钮。

# 3.4. 使用 OPENSHIFT CLUSTER MANAGER 的集群自动扩展设置

表解释了在使用带有 OpenShift Cluster Manager 的集群自动扩展时,所有可配置的 UI 设置。

# 3.4.1. 常规设置

#### 表 3.1. 使用 OpenShift Cluster Manager 时为集群自动扩展配置常规设置

| 设置                                | 描述                                                                                 | 类型或范围  | default |
|-----------------------------------|------------------------------------------------------------------------------------|--------|---------|
| log-verbosity                     | 设置自动扩展日志级别。<br>默认值为1。建议在进行<br>调试时使用级别4。级别<br>6可显示几乎所有的一<br>切。                      | 整数     | 1       |
| skip-nodes-with-<br>local-storage | 如果为 <b>true</b> ,集群自动<br>扩展永远不会删除带有本<br>地存储的 pod 的节点,<br>如 EmptyDir 或<br>HostPath。 | 布尔值    | true    |
| max-pod-grace-<br>period          | 为 pod 提供安全终止时<br>间(以秒为单位)。                                                         | 整数     | 600     |
| max-node-provision-<br>time       | <b>集群自</b> 动扩 <b>展等待置</b> 备节<br><b>点的最</b> 长时间。                                    | string | 15m     |
| pod-priority-<br>threshold        | 允许用户调度 "best-<br>effort" pod,这些 pod<br>不应该触发集群自动扩展<br>操作。这些 pod 仅在备<br>用资源可用时运行。   | 整数     | -10     |

| 设置                                | 描述                                                                      | 类型或范围   | default                      |
|-----------------------------------|-------------------------------------------------------------------------|---------|------------------------------|
| ignore-daemonsets-<br>utilization | <b>决定集群自</b> 动扩展在计算<br>资源利用率时是否忽略守<br>护进程集 pod。                         | 布尔值     | false                        |
| balance-similar-<br>node-groups   | 如果为 true,则此设置<br>会自动识别具有相同实例<br>类型和同一组标签的节点<br>组,并尝试保持这些节点<br>组的相应大小平衡。 | 布尔值     | false                        |
| balancing-ignored-<br>labels      | 这个选项 <b>指定集群</b> 自动扩<br>展在考虑节点组相似时应<br>该忽略的标签。这个选项<br>不能包含空格。           | 数组(字符串) | 格式应该是以逗号分隔的<br>标签 <b>列表。</b> |

# **3.4.2.** 资源限值

# 表 3.2. 使用 OpenShift Cluster Manager 时,为集群自动扩展配置资源限制设置

| 设置               | 描述                                                                | 类型或范围      | default                                          |
|------------------|-------------------------------------------------------------------|------------|--------------------------------------------------|
| cores-total-min  | 集群中的最低内核数。集<br>群自动扩展不会扩展集群<br>小于这个数字。                             | object     | 0                                                |
| cores-total-max  | 集群中内核的最大数量。<br>集群自动扩展不会将集群<br>扩展到大于这个数值。                          | object     | 180 * 64 (11520)                                 |
| memory-total-min | 集群中最少的内存<br>(GB)。集群自动扩展<br>不会扩展集群小于这个数<br>字。                      | object     | 0                                                |
| memory-total-max | 集群中内存的最大数量。<br>集群自动扩展不会将集群<br>扩展到大于这个数值。                          | object     | 180 * 64 * 20 (230400)                           |
| max-nodes-total  | 所有节点组中的节点数。<br>包括所有节点,而不只是<br>自动扩展节点。集群自动<br>扩展不会增加大于这个数<br>字的集群。 | 整数         | 180                                              |
| GPU              | 集群中不同 GPU 的最小<br>和最大数量。集群自动扩<br>展不会将集群缩减到小于<br>这些数值。              | <b>数</b> 组 | 格式应是一个用逗号分开<br>的 "{p>: <min>:<max>"。</max></min> |

# 3.4.3. 缩减配置

# 表 3.3. 使用 OpenShift Cluster Manager 时配置集群自动扩展设置

| 设置                                   | 描述                                                                | 类型或范围  | default |
|--------------------------------------|-------------------------------------------------------------------|--------|---------|
| scale-down-enabled                   | <b>集群自</b> 动扩 <b>展程序是否</b> 应<br>该缩减 <b>集群。</b>                    | 布尔值    | true    |
| scale-down-<br>utilization-threshold | 节点使用率级别,它被定<br>义为请求的资源的总和<br>(根据容量划分),如果<br>低于这些数值可考虑对节<br>点进行缩减。 | 浮点值    | 0.5     |
| scale-down-<br>unneeded-time         | 在节点处于不需要的状态<br>多长时间后才有资格对节<br>点进行缩减。                              | string | 10m     |
| scale-down-delay-<br>after-add       | 在对系统扩展后多长时间<br>后才恢复对缩减的评估。                                        | string | 10m     |
| scale-down-delay-<br>after-delete    | 在删除节点后多长时间后<br>才恢复对缩减的评估。                                         | string | Os      |
| scale-down-delay-<br>after-failure   | 在缩减失败后多长时间后<br>才恢复缩减评估。                                           | string | 3m      |

# 第4章节点

# 4.1. 关于机器池

OpenShift Dedicated 使用机器池作为云基础架构之上的弹性动态置备方法。

主要资源包括机器、机器集和机器池。

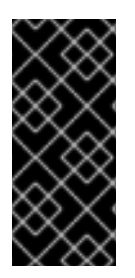

# 重要

从 OpenShift Dedicated 4.11 开始, 默认的每个 pod PID 的限制为 **4096**。如果要启用此 PID 限制,您必须将 OpenShift Dedicated 集群升级到这些版本或更新版本。在 4.11 之前 的版本上运行的 OpenShift Dedicated 集群使用默认的 PID 限制 **1024**。

您无法在任何 OpenShift Dedicated 集群中配置每个 pod PID 限制。

# 4.1.1. Machines

机器是描述 worker 节点主机的基本单元。

# 4.1.2. 机器集

MachineSet 资源是计算机器组。如果需要更多机器或必须缩减机器,请更改计算机器集所属的机器池中的副本数量。

# 4.1.3. 机器池

机器池是计算机器集的更高级别构造。

机器池创建计算机器集,它们是跨可用性区域相同的配置克隆。机器池在 worker 节点上执行所有主机节 点置备管理操作。如果需要更多机器或必须缩减机器,请更改机器池中的副本数量以满足您的计算需求。 您可以手动配置扩展或设置自动扩展。

默认情况下, 会创建一个集群和一个机器池。您可以将额外的机器池添加到现有集群中, 修改默认机器 池, 并删除机器池。

单个集群中可以存在多个机器池,它们可以分别有不同的类型或不同的大小节点。

# 4.1.4. 多个区集群中的机器池

在多个可用区 (Multi-AZ) 集群中创建机器池时,一个机器池有 3 个区。机器池会创建 3 个计算机器集 - 集群中每个区一个。每个计算机器集各自管理其各自可用区中的一个或多个机器。

如果您创建新的 Multi-AZ 集群,机器池会自动复制到这些区域。如果您将机器池添加到现有的 Multi-AZ 中,则在这些区中会自动创建新的池。同样,删除机器池将从所有区中删除。由于这种多副本的效果,在 多AZ 集群中使用机器池可以在创建机器池时为特定区域消耗更多项目的配额。

4.1.5. 其他资源

• 关于自动扩展

# 4.2. 管理计算节点

本文档论述了如何使用 OpenShift Dedicated 管理计算(也称为 worker)节点。

机器池中配置了计算节点的大部分更改。机器池是集群中有相同配置的计算节点的一组计算节点,提供轻 松管理。

您可以编辑机器池配置选项,如扩展、添加节点标签和添加污点。

# 4.2.1. 创建机器池

安装 OpenShift Dedicated 集群时会创建一个机器池。安装后,您可以使用 OpenShift Cluster Manager 为集群创建额外的机器池。

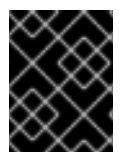

# 重要

依赖于 OpenShift Dedicated 订阅、资源配额和部署场景的计算(也称为 worker)节点类型、自动扩展选项和节点数。如需更多信息,请联系您的销售代表或红帽支持。

### 先决条件

• 您创建了 OpenShift Dedicated 集群。

## 流程

- 1. 进入到 OpenShift Cluster Manager 并选择您的集群。
- 2. 在 Machine pool 选项卡下, 点 Add machine pool。
- 3. 添加机器池名称。
- 4. 从下拉菜单中选择 Compute 节点实例类型。实例类型定义机器池中各个计算节点的 vCPU 和内存分配。

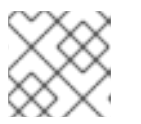

### 注意

在创建池后,您无法更改机器池的实例类型。

- 5. 可选:为机器池配置自动扩展:
  - a. 选择 Enable autoscaling 以自动扩展机器池中的机器数量,以满足部署需求。

| $\infty$        |
|-----------------|
| $\infty \times$ |
| $\sim$          |
| $\times \infty$ |
| $\infty$        |
| $\infty \times$ |
| $\sim \sim$     |

#### 注意

如果您有 capability.cluster.autoscale\_clusters 订阅,则 Enable autoscaling 选项仅适用于 OpenShift Dedicated。如需更多信息,请联系您的销售代表或红帽支持。

- b. 设置自动扩展的最小和最大节点数限值。集群自动扩展不会减少或增加机器池节点数超过您 指定的限制。
  - 如果您使用一个可用区部署集群,请设置最小和最大节点数。这会在可用区中定义最小和 最大计算节点限值。
  - 如果您使用多个可用区部署集群,请为每个区设置 Minimum nodes per zone和 Maximum nodes per zone。它定义每个区的最小和最大计算节点限值。

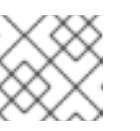

注意

另外,您可以在创建机器池后为机器池设置自动扩展首选项。

- 6. 如果没有启用自动扩展,请选择计算节点计数:
  - 如果您使用一个可用区部署集群,请从下拉菜单中选择 Compute 节点数。这定义了置备到区域的机器池的计算节点数量。
  - 如果您使用多个可用区部署集群,请从下拉菜单中选择 Compute 节点数(每个区域)。这定义了每个区要置备到机器池的计算节点数量。
- 7. 可选:为您的机器池添加节点标签和污点:
  - a. 展开 Edit node labels and taints 菜单。
  - b. 在 Node labels 下,为您的节点标签添加 Key 和 Value 项。
  - c. 在 Taints 下,为您的污点添加 Key 和 Value 条目。

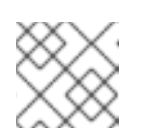

注意

只有集群已至少有一个没有污点的机器池时,才能创建带有污点的机器池。

d. 对于每个污点,从下拉菜单中选择 Effect。可用选项包括 NoSchedule、PreferNoSchedule 和 NoExecute。

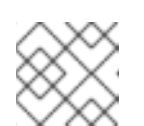

注意

另外,您可以在创建机器池后添加节点标签和污点。

- 8. 可选:选择用于此机器池中节点的附加自定义安全组。您必须已创建了安全组,并将其与您为这 个集群选择的 VPC 关联。您无法在创建机器池后添加或编辑安全组。如需更多信息,请参阅"添 加资源"部分中的安全组的要求。
- 9. 可选:如果您使用客户云订阅(CCS)模型在 AWS 上部署 OpenShift Dedicated,如果要配置机器 池将机器部署为非保障的 AWS Spot 实例,请使用 Amazon EC2 Spot 实例:
  - a. 选择 使用 Amazon EC2 Spot 实例。
  - b. 选择 Use On-Demand 实例价格 即可使用按需实例价格。或者,选择 Set maximum price 来为 Spot 实例定义最大每小时价格。 有关 Amazon EC2 Spot 实例的更多信息,请参阅 AWS 文档。

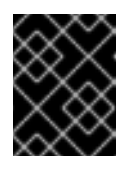

#### 重要

您的 Amazon EC2 Spot 实例可能随时中断。仅对可容许中断的工作负载使用 Amazon EC2 Spot 实例。

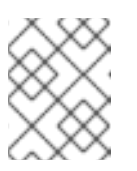

#### 注意

如果为机器池选择了使用 Amazon EC2 Spot 实例,则在创建机器池后无法禁用该选项。

10. 点 Add machine pool 创建机器池。

#### 验证

● 验证机器池页面中是否存在**机器池**, 配置是如预期的。

## 4.2.2. 删除机器池

如果您的工作负载要求已更改,当前机器池已不再满足您的需要,则可以删除机器池。

您可以使用 OpenShift Cluster Manager 删除机器池。

# 先决条件

- 您已创建了 OpenShift Dedicated 集群。
- 集群处于 ready 状态。
- 您有一个没有污点的现有机器池,以及 Single-AZ 集群至少有两个副本,或 Multi-AZ 集群的三个 副本。

#### 流程

1. 在 OpenShift Cluster Manager 中,进入到 Clusters 页面,再选择包含您要删除的机器池的集群。

•

- 2. 在所选集群中,选择 Machine pool 选项卡。
- 3. 在 Machine pool 选项卡中, 点您要删除的机器池的选项菜单
- 4. 点击 Delete。

所选机器池已删除。

4.2.3. 手动扩展计算节点

如果您还没有为机器池启用自动扩展,您可以手动扩展池中计算(也称为 worker)节点的数量来满足部署 需求。

您必须单独扩展每个机器池。

#### 先决条件

- 您创建了 OpenShift Dedicated 集群。
- 您有一个现有的机器池。

# 流程

- 1. 进入到 OpenShift Cluster Manager 并选择您的集群。
- 2. 在 Machine pool 选项卡中, 点您要扩展的机器池的选项菜单

- 3. 选择 Scale。
- 4. 指定节点数:
  - 如果您使用一个可用区部署集群,请从下拉菜单中选择 Node count。
  - 如果您使用多个可用区部署集群,在下拉菜单中指定 Node count per zone。

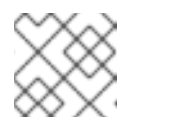

注意

您的订阅决定了您可以选择的节点数量。

5. 点 Apply 以扩展机器池。

### 验证

• 在 Machine pool 选项卡下,验证机器池的 节点数 是否如预期。

# 4.2.4. 节点标签

标签是应用于 Node 对象的键值对。您可以使用标签来组织一组对象,并控制 pod 的调度。

您可以在集群创建过程中或之后添加标签。标签可以随时修改或更新。

### **其他**资源

- 有关标签的更多信息,请参阅 Kubernetes 标签和选择器概述。
- 有关自定义额外安全组要求的更多信息,请参阅其他自定义安全组。

# 4.2.4.1. 在机器池中添加节点标签

随时为计**算(也称**为 worker)节**点添加或**编辑标签,以便以与您的相关方式管理节点。例如,您可以将工作负载的类型分配给特定的节点。

标签以一个键值对的形式进行分配。对于其分配到的对象,每个键需要是唯一的。

# 先决条件

- 您创建了 OpenShift Dedicated 集群。
- 您有一个现有的机器池。

#### 流程

- 1. 进入到 OpenShift Cluster Manager 并选择您的集群。
- 2. 在 Machine pool 选项卡中, 点您要向其添加标签的机器池的选项菜单
- 3. 选择 Edit labels。
- 4. 如果您在要删除的机器池中已有标签,请选择标签旁边的 x 来删除它。

- 5. 使用 **<key>=<value>** 格式添加标签,然后按 enter 键。例如,添加 **app=db**,然后按 enter 键。 如果格式正确,则突出显示了键值对。
- 6. 如果要添加额外的标签,请重复上一步。
- 7. 点 Save 将标签应用到机器池。

#### 验证

- 1. 在 Machine pool 选项卡中,选择机器池旁边的 > 来扩展视图。
- 2. 验证您的标签是否在展开的视图中的 Labels 下列出。

## 4.2.5. 为机器池添加污点

您可以为机器池中的计算(也称为 worker)节点添加污点,以控制哪些 pod 调度到它们。将污点应用到机器池时,调度程序无法将 pod 放置到池中节点上,除非 pod 规格包含污点的容限。

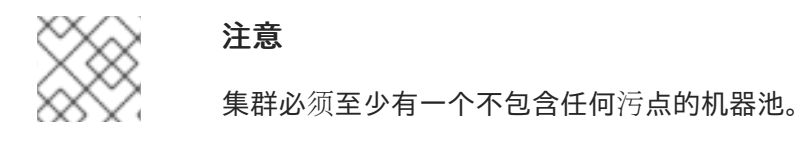

#### 先决条件

- 您创建了 OpenShift Dedicated 集群。
- 您有一个机器池,它不包含任何污点,至少包含两个实例。

#### 流程

- 1. 进入到 OpenShift Cluster Manager 并选择您的集群。
- 2. 在 Machine pool 选项卡中, 点您要向其添加污点的机器池的选项菜单
- 3. 选择 Edit taint。
- 4. 为您的污点添加 Key 和 Value 条目。
- 5. 从下拉菜单中选择污点的 Effect。可用选项包括 NoSchedule、PreferNoSchedule 和 NoExecute。
- 6. 如果要向机器池添加更多污点,请选择 Add taint。
- 7. 点 Save 将污点应用到机器池。

#### 验证

- 1. 在 Machine pool 选项卡中,选择机器池旁边的 > 来扩展视图。
- 2. 验证您的污点是否在展开的视图中的 Taints 下列出。

# 4.2.6. 其他资源

- 关于机器池
- 启用自动扩展
- 禁用自动扩展
- OpenShift Dedicated 服务定义

# 4.3. 关于集群中的自动扩展节点

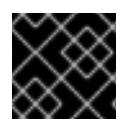

# 重要

自动扩展仅适用于通过 Google Cloud Marketplace 和 Red Hat Marketplace 购买的集群。

自动扩展器选项可以配置为自动扩展集群中的机器数量。

当由于资源不足而无法在任何当前节点上调度 Pod 时,或者在需要另一个节点来满足部署需求时,集群自动扩展会增加集群的大小。集群自动扩展不会将集群资源增加到超过您指定的限制。

另外,如果相当长的一段时间内都不需要某些节点,例如集群资源使用率较低并且所有重要 Pod 都可以 安置在其他节点上时,集群自动扩展会减小集群的大小。

启用自动扩展时,还必须设置 worker 节点的最小和最大数量。

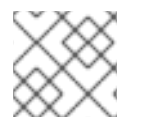

# 注意

只有集群所有者和机构管理员才可以扩展或删除集群。

# 4.3.1. 在集群中启用自动扩展节点

您可以通过编辑现有集群的机器池定义,在 worker 节点上启用自动扩展来增加或减少可用节点的数量。

#### 使用 Red Hat OpenShift Cluster Manager 在现有集群中启用自动扩展节点

从 OpenShift Cluster Manager 控制台,为机器池定义中启用 worker 节点的自动扩展。

#### 流程

- 1. 在 OpenShift Cluster Manager 中, 进入到 Clusters 页面, 再选择您要为其启用自动扩展的集群。
- 2. 在所选集群中,选择 Machine pool 选项卡。
- 3. 点您要为其启用自动扩展的机器池的末尾的 Options 菜单 , 然后

**,然后**选择 Scale。

- 4. 在 Edit node count 对话框中, 选中 Enable autoscaling 复选框。
- 5. 选择 Apply 以保存这些更改并为集群启用自动扩展。

# 4.3.2. 禁用集群中的自动扩展节点

您可以通过编辑现有集群的机器池定义,在 worker 节点上禁用自动扩展来增加或减少可用节点的数量。

您可以使用 OpenShift Cluster Manager 控制台在集群中禁用自动扩展。

#### 使用 Red Hat OpenShift Cluster Manager 禁用现有集群中的自动扩展节点

从 OpenShift Cluster Manager 控制台,禁用机器池定义中的 worker 节点的自动扩展。

#### 流程

- 1. 在 OpenShift Cluster Manager 中, 进入到 Clusters 页面, 再选择必须禁用自动扩展的集群。
- 2. 在所选集群中,选择 Machine pool 选项卡。
- 3. 点启动了自动扩展的机器池的末尾的 Options 菜单 <sup>1</sup> , 然后选择 Scale。
- 4. 在"编辑节点数"对话框中,取消选择启用自动扩展复选框。
- 5. 选择 Apply 以保存这些更改并从集群中禁用自动扩展。

将自动扩展应用到 OpenShift Dedicated 集群涉及部署集群自动扩展,然后为集群中的每种机器类型部署 机器自动扩展。

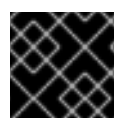

#### 重要

您只能在 Machine API 操作的集群中配置集群自动扩展。

## 4.3.3. 关于集群自动扩展

集群自动扩展会调整 OpenShift Dedicated 集群的大小,以满足其当前的部署需求。它使用 Kubernetes 样式的声明性参数来提供基础架构管理,而且这种管理不依赖于特定云提供商的对象。集群自动控制会在 集群范围内有效,不与特定的命名空间相关联。

当由于资源不足而无法在任何当前 worker 节点上调度 pod 时,或者在需要另一个节点来满足部署需求时,集群自动扩展会增加集群的大小。集群自动扩展不会将集群资源增加到超过您指定的限制。

集群自动扩展会计算集群所有节点上的内存和 CPU 总量,即使它不管理 control plane 节点。这些值不是 单计算机导向型。它们是整个集群中所有资源的聚合。例如,如果您设置最大内存资源限制,集群自动扩 展在计算当前内存用量时包括集群中的所有节点。然后,该计算用于确定集群自动扩展是否具有添加更多 worker 资源的容量。

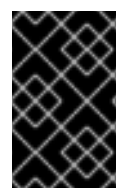

#### 重要

确保您所创建的 ClusterAutoscaler 资源定义中的 maxNodesTotal 值足够大,足以满足 计算集群中可能的机器总数。此值必须包含 control plane 机器的数量以及可扩展至的机器 数量。

每隔 10 秒,集群自动扩展会检查集群中不需要哪些节点,并移除它们。如果满足以下条件,集群自动扩展会考虑要删除的节点:

- 节点使用率低于集群的节点 利用率级别 阈值。节点使用率级别是请求的资源的总和,由分配给节点的资源划分。如果您没有在 ClusterAutoscaler 自定义资源中指定值,集群自动扩展会使用默认值 0.5,它对应于 50% 的利用率。
- 集群自动扩展可以将节点上运行的所有 pod 移到其他节点。Kubernetes 调度程序负责在节点上 调度 pod。

• 集群自动扩展没有缩减禁用注解。

如果节点上存在以下类型的 pod,集群自动扩展不会删除该节点:

- 具有限制性 pod 中断预算(PDB)的 Pod。
- 默认不在节点上运行的 Kube 系统 Pod。
- 没有 PDB 或 PDB 限制性太强的 Kube 系统 pod。
- 不受控制器对象支持的 Pod,如部署、副本集或有状态集。
- 具有本地存储的 Pod。
- 因为缺乏资源、节点选择器或关联性不兼容或有匹配的反关联性等原因而无法移至其他位置的 Pod。
- 具有 "cluster-autoscaler.kubernetes.io/safe-to-evict": "false" 注解的 Pod, 除非同时也具有 "cluster-autoscaler.kubernetes.io/safe-to-evict": "true" 注解。

例如,您可以将最大 CPU 限值设置为 64 个内核,并将集群自动扩展配置为每个创建具有 8 个内核的机器。如果您的集群从 30 个内核开始,集群自动扩展可最多添加具有 32 个内核的 4 个节点,共 62 个。

如果配置集群自动扩展,则需要额外的使用限制:

- 不要直接修改位于自动扩展节点组中的节点。同一节点组中的所有节点具有相同的容量和标签, 并且运行相同的系统 Pod。
- 指定适合您的 Pod 的请求。
- 如果需要防止 Pod 被过快删除,请配置适当的 PDB。
- 确认您的云提供商配额足够大,能够支持您配置的最大节点池。
- 不要运行其他节点组自动扩展器,特别是云提供商提供的自动扩展器。

pod 横向自动扩展(HPA)和集群自动扩展以不同的方式修改集群资源。HPA 根据当前的 CPU 负载更改 部署或副本集的副本数。如果负载增加,HPA 会创建新的副本,不论集群可用的资源量如何。如果没有足 够的资源,集群自动扩展会添加资源,以便 HPA 创建的 pod 可以运行。如果负载减少,HPA 会停止一些 副本。如果此操作导致某些节点利用率低下或完全为空,集群自动扩展会删除不必要的节点。

集群自动扩展会考虑 pod 优先级。如果集群没有足够的资源,则"Pod 优先级和抢占"功能可根据优先级调度 Pod,但集群自动扩展会确保集群具有运行所有 Pod 需要的资源。为满足这两个功能,集群自动扩展 包含一个优先级截止函数。您可以使用此截止函数来调度"尽力而为"的 Pod,它们不会使集群自动扩展增加资源,而是仅在有可用备用资源时运行。

优先级低于截止值的 Pod 不会导致集群扩展或阻止集群缩减。系统不会添加新节点来运行 Pod,并且可能会删除运行这些 Pod 的节点来释放资源。

集群自动扩展支持在其上有机器 API 的平台。

# 4.3.4. 其他资源

• 关于 machinepools

# 第5章日志记录

# 5.1. 访问 OPENSHIFT DEDICATED 集群的服务日志

您可以使用 Red Hat OpenShift Cluster Manager 查看 OpenShift Dedicated 集群的服务日志。服务日志 详细介绍了集群事件,如负载均衡器配额更新和调度的维护升级。日志还显示集群资源更改,如添加或删 除用户、组和身份提供程序。

另外,您可以为 OpenShift Dedicated 集群添加通知联系人。订阅的用户会收到有关需要客户操作、已知 集群事件、升级维护和其他主题的集群事件的电子邮件。

# 5.1.1. 使用 OpenShift Cluster Manager 查看服务日志

您可以使用 Red Hat OpenShift Cluster Manager 查看 OpenShift Dedicated 集群的服务日志。

# 先决条件

• 已安装 OpenShift Dedicated 集群。

# 流程

- 1. 进入到 OpenShift Cluster Manager 并选择您的集群。
- 2. 在集群的 Overview 页面中, 查看 Cluster history 部分中的服务日志。
- 3. 可选:从下拉菜单中选择 Description 或 Severity 来过滤集群服务日志。您可以通过在搜索栏中 输入特定项目来进一步过滤。
- 4. 可选: 点 Download history 以 JSON 或 CSV 格式下载您的集群的服务日志。

# 5.1.2. 添加集群通知联系人

您可以为 OpenShift Dedicated 集群添加通知联系人。当事件触发集群通知电子邮件时,订阅的用户会收 到通知。

#### 流程

- 1. 进入到 OpenShift Cluster Manager 并选择您的集群。
- 2. 在 Support 选项卡上的 Notification contacts 标题下, 点 Add notification contact。
- 3. 输入您要添加的联系人的用户名或电子邮件。

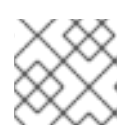

# 注意

用户名或电子邮件地址必须与部署集群的红帽机构中的用户帐户相关。

4. 点 Add contact。

#### 验证

● 当您成功添加了联系人时,您会看到确认信息。用户会出现在 Support 标签页中的 Notification contacts 部分。